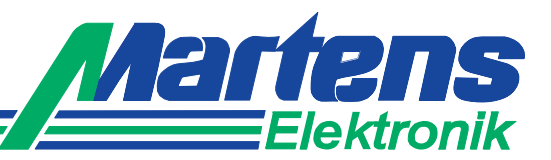

# Tank-Display TA 1010

Content measurement for different formed tanks by hydrostatic pressure or distance measurement

## Features

- LED-Display 14.2 mm red
- Display range 0...999999 Digit
- Input for pressure transmitter 0/4 ... 20 mA or 0/2 ... 10 V DC
- Input for automatic level correction
- Volume- or mass(weight)- indication selectable
- 6 Preprogrammed standard tank types and additional customer sized tanks selectable
- Max. 2 outputs, SPDT relays
- Analog output 0/4 ... 20 mA, 0/2 ... 10 V DC
- Field case with snap lid, 2 x M16x1.5 other cable glands see Option 09 or on request
- Protection IP65

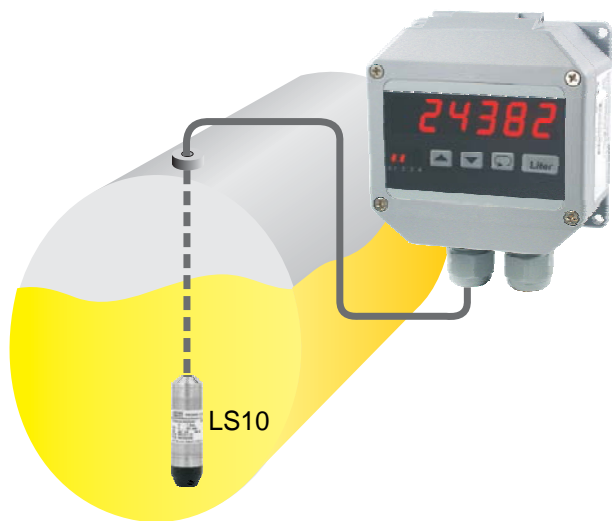

## General

The Tank-Display TA1010 offers content measurement of tanks with no linear connection between level and content. Measurement will be realized by hydrostatic pressure or distance sensors. The device offers the possibility to connect a level sensor. Reaching a certain level, the displayed value will be corrected automatically to the value according to the position of the installed sensor.

## Short information

| Programming    | Parameters are programmed via front-side membrane keypad.                                                                                                    |
|----------------|----------------------------------------------------------------------------------------------------|
| Alarm outputs  | Switching performance min. or max., hysteresis, on-delay time and off-delay time are pro-<br>grammable in range from 1 s up to 9 h.                                                                              |
| Digital filter | With activated digital filter last 16 measured values will be averaged continuously and the result shown in the display.                                                                                         |
| Analog output  | Proportional to the tank level an isolated analog output signal 0 20 mA/0 10 V DC or 4 20 mA/2 10 V DC can be generated. Output changed automatically from current signal to voltage signal depending on burden. |

## **Technical data**

| Power supply            |                                                                                                    |  |  |  |  |
|-------------------------|----------------------------------------------------------------------------------------------------|--|--|--|--|
| Supply voltage          | : 230 V AC ±10 %; 115 V AC ±10 %, 24 V AC ±10 % or 24 V DC ±15 %                                      |  |  |  |  |
| Power consumption       | : max. 3,5 VA                                                                                         |  |  |  |  |
| Operating temperature   | : -20 +55 °C (4 131 °F)                                                                               |  |  |  |  |
| Rated voltage           | : 250 V AC acc. VDE 0110 between input/output/supply voltage                                          |  |  |  |  |
| <b>T</b> = - ( , ( ) =  | over-voltage categoric III                                                                            |  |  |  |  |
| lest voltage            | : 4 KV DC, between input/output/supply voltage                                                        |  |  |  |  |
| CE - conformity         | : EN55022, EN60555, IEC61000-3/4/5/11/13                                                              |  |  |  |  |
| Input                   |                                                                                                    |  |  |  |  |
| Current-input           | : Ri = 10 Ω overload 2-times; 4-times max. 5 s                                                        |  |  |  |  |
| Voltage-input           | : Ri = 100 kΩ overload max. 100 V                                                                     |  |  |  |  |
| Accuracy                | : 0.15 %                                                                                              |  |  |  |  |
| Temperature coefficient | : 0.005 % / K                                                                                         |  |  |  |  |
| Transmitter-supply      | : U <sub>0</sub> appr. 24 V, Ri appr. 150 $\Omega$ , max. 50 mA                                       |  |  |  |  |
| Display                 | : LED red. 14.2 mm                                                                                    |  |  |  |  |
| Display range           | : 0 9999999 digit , leading zero suppression                                                          |  |  |  |  |
| Parameter display       | : LED 2-digit red, 7 mm (parameter and output indicator)                                              |  |  |  |  |
| Output                  |                                                                                                    |  |  |  |  |
| Relay                   | : SPDT < 250 V AC < 250 VA < 2 A. < 300 V DC < 50 W < 2 A                                             |  |  |  |  |
| Analog output           | : $0/4$ 20 mA burden $\leq 500 \Omega$ ; $0/2$ 10 V burden $>500 \Omega$ , not isolated to the input. |  |  |  |  |
|                         | automatic output changing (burden dependent)                                                          |  |  |  |  |
| Accuracy                | : 0.1 %; TK 0.01 % / K                                                                                |  |  |  |  |
| Field case              | : Case polyamide, with fibre-glass PA6-GF 15/15, Keypad polyester                                     |  |  |  |  |
| Weight                  | : max. 450 g                                                                                          |  |  |  |  |
| Electrical connection   | : Clamp terminals, 2 mm <sup>2</sup> single wire, 1,5 mm <sup>2</sup> flexible wire, AWG14            |  |  |  |  |
| Protection              | : IP65, terminals IP20, fingersafe acc. German BGV A3                                                 |  |  |  |  |
|                         |                                                                                                    |  |  |  |  |

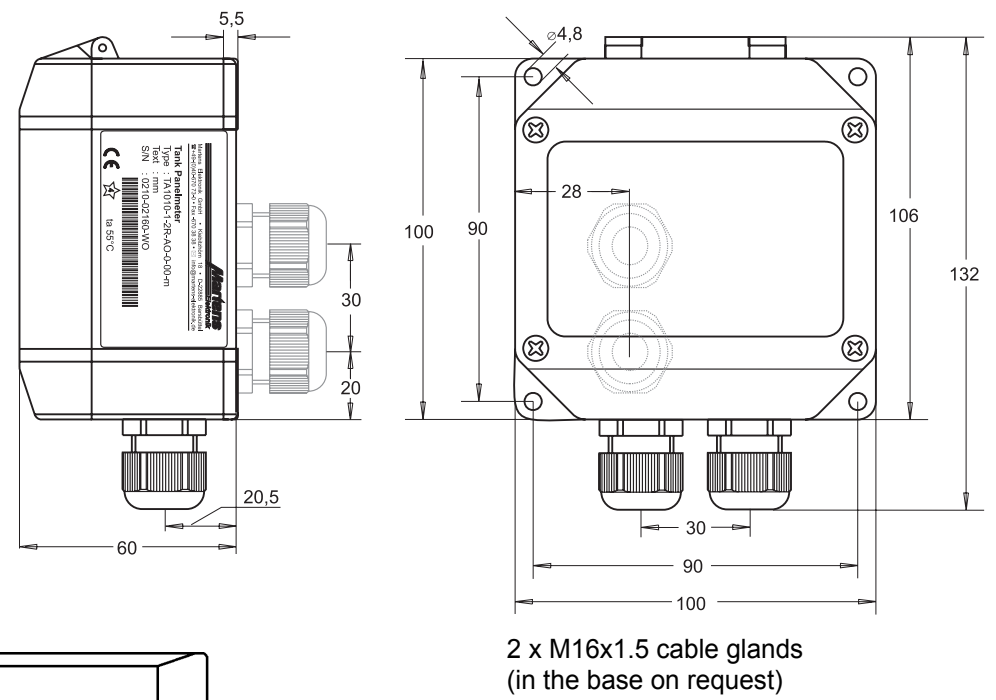

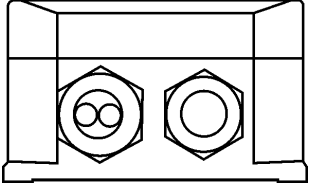

Option 09 1 x M20x1.5 Multi (2xd=6 mm) 1 x M20x1.5

Legend (open lid)

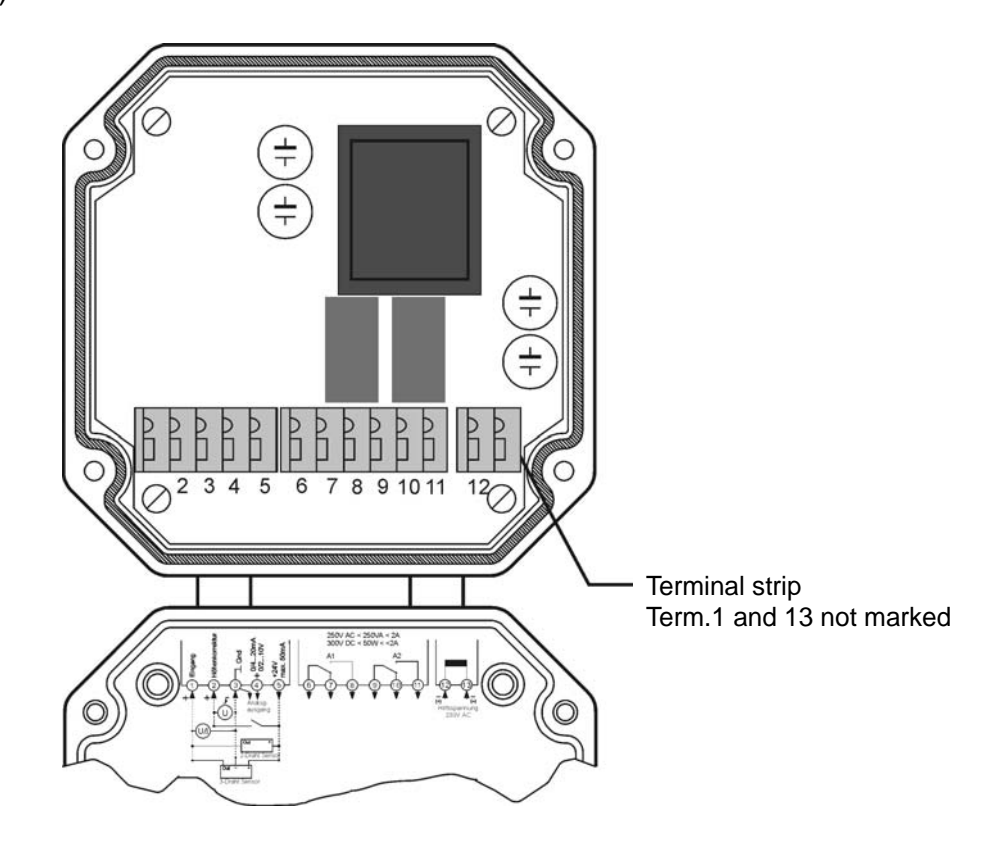

# **Connection diagram**

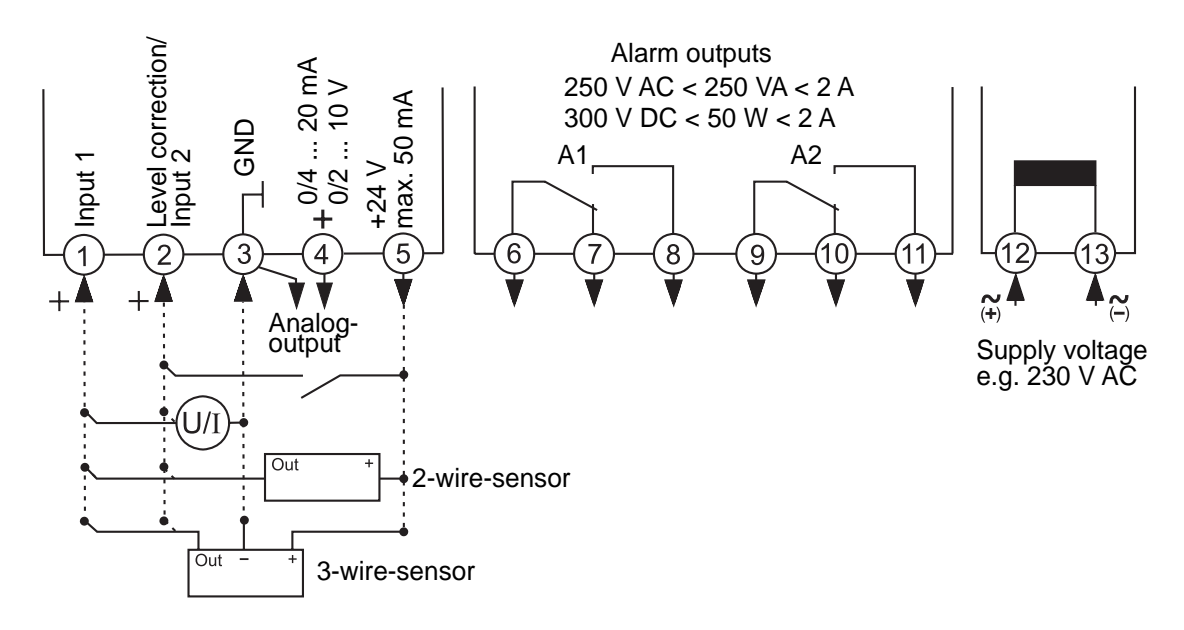

## **Controls and indicators**

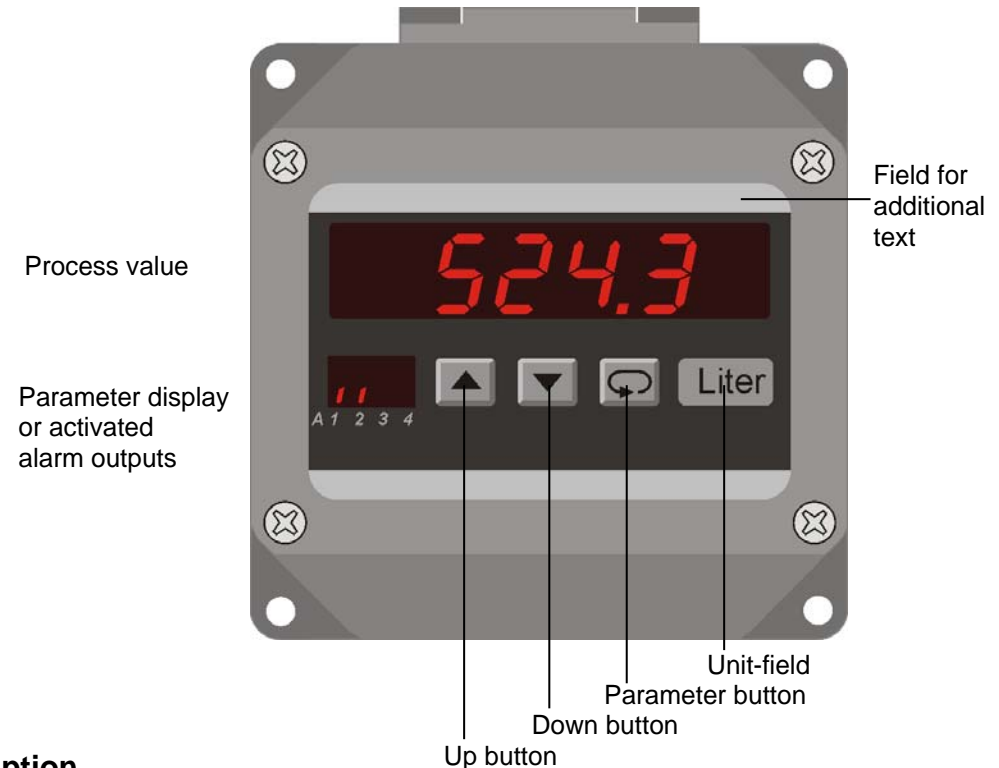

## Description

Operation of the device is arranged in 2 levels. The requested parameter can be called by button  $\Box$ . For selection within a parameter or for entering data, use buttons  $\blacksquare$  and  $\blacksquare$ .

After switching on the supply voltage, the device is located in the **Working leve**l. Setpoint of the alarm outputs can be adjusted.

Pressing the button processing the button for more than 2 seconds, activates the **Configuration leve**. Now all the parameters which definines the function of the device can be programmed.

After finishing the configuration or when no button was pushed for more than 2 minutes, the program returns to the working level. Leaving the configuration level is possible at any time by pressing the button program for more than 2 seconds.

Parameter display as status indicator for the alarm outputs A1-A2.

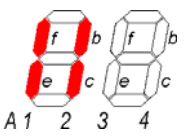

Segments f(A1) and/or b(A2) are flashing with 2 Hz, when delay time is active.

Segments e (A1) and/or c (A2) are output indicators.

### Error codes:

- Display If the input signal is more than 3 % outside of the programmed measurement range the A/D- converter is over driven and the display flashes with appr. 1Hz
- Error I EEPROM test. Reading this message, a program error has been occurring. When pushing the button a copy of the EEPROM will be reloaded and the device will work with the factory settings. If this copy does not work, please ship the device to factory for repair service.

Loc Program lockout. See configuration page 11.

### Start-up note:

Before the device can be used, it must be configured for the intended use.

⇒ see page 8

## Programmed standard tank types

#### Type 1

Vertical tank with two DIN-torispherical heads

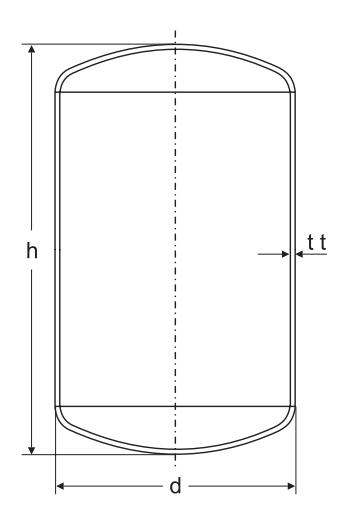

Type 2 Vertical tank with one DINtorispherical head at bottom

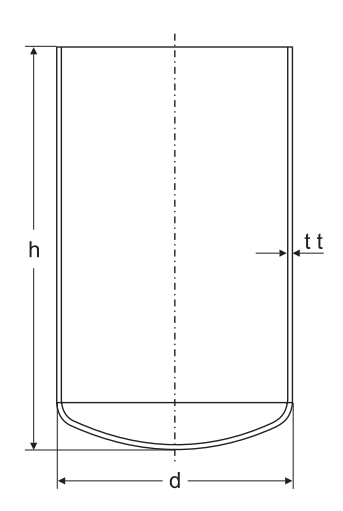

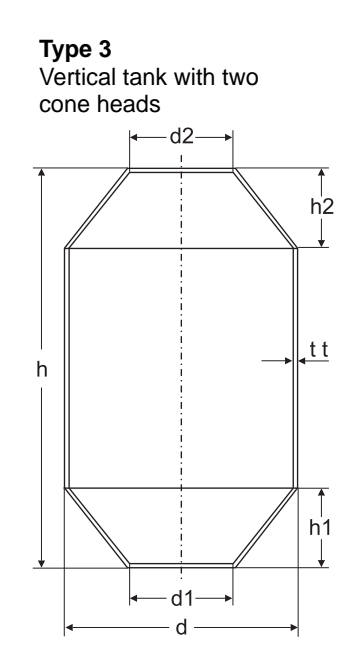

Type 4 Vertical tank with DIN-torispherical head on top and cone at the bottom

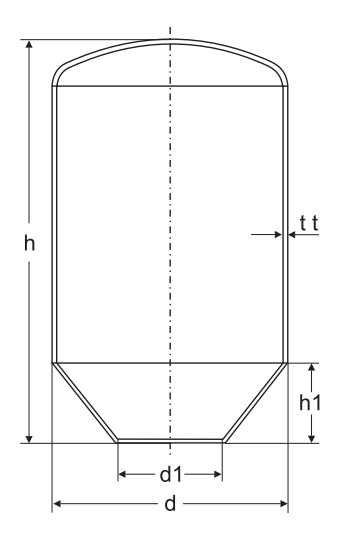

**Type 6** Balltank

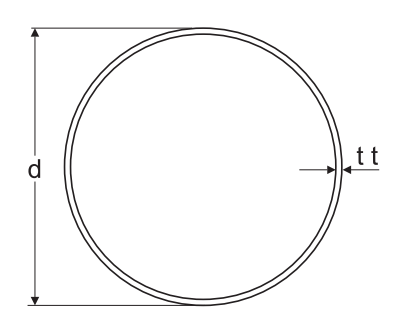

**Type 5** Horizontal tank with two DIN-torispherical heads

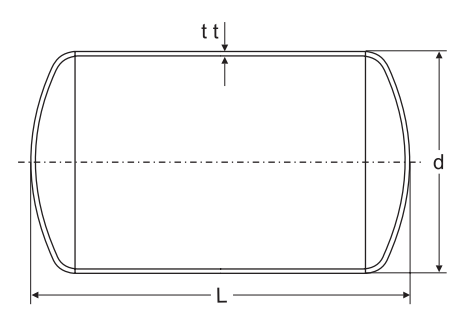

**Type 7** Manual filling for customized tanks

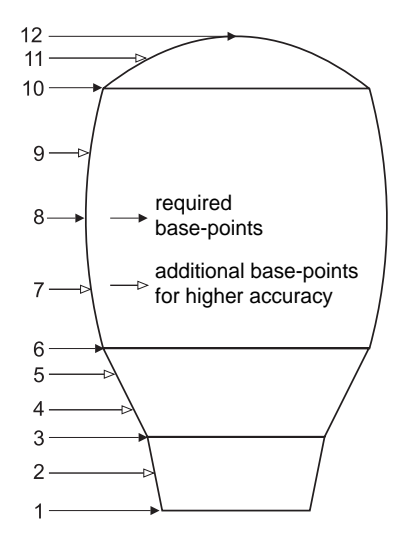

## Definition

#### Level correction " 0 c "

If the pressure transmitter couldn't be mounted at the bottom of the tank, the TA1010 offers the possibility of level correction.

#### Automatic level correction " 0 c "

If this function is activated, a level-sensor at a defined position will correct the level of the displayed volume or mass. Measuring drift errors of the installed transmitter will be compensated.

#### Manual level correction " 5c "

It is possible to change the level manual

**Display** volume or mass (weight) "  $\mathcal{RF}$  " Volume  $\rightarrow$  litre, m<sup>3</sup> Mass  $\rightarrow$  kg, t

#### Programming example 1

| Tank type 1 (E Y F | P <i>E I</i> ,2to | orispherical | heads)          |                     |                          |               |
|--------------------|-------------------|--------------|-----------------|---------------------|--------------------------|---------------|
| Diameter           | d =               | 1.000 m      | (outer diameter | er)                 |                          |               |
| Height             | h =               | 2.350 m      | (height incl. v | vall thickness)     |                          |               |
| Wall thickness     | <i>εε</i> =       | 0.012 m      |                 |                     |                          |               |
| Density Medium     | d , =             | 1.000        | (water)         | (h -2 tt)y di y9 81 | (2 350-0 024)v1 000v9 81 |               |
| Measuring range    | of the trar       | nsmitter:    | Pmax=           |                     | =                        | — = 0.228 bar |
| Selection of the s | standard p        | ressure rang | ge: 0,25 bar    | 100                 | 100                      |               |
|                    |                   |              |                 |                     |                          |               |

| The following values resu | ults:      |            |
|---------------------------|------------|------------|
| Maximum tank volume       | RF = uol.  | 1595 litre |
|                           | 8F = NN855 | 1595 ka    |

#### **Programming example 2**

Tank type 1 (EYPE 1, 2 torispherical heads) (outer diameter) 1.000 m Diameter d = Height 5.500 m (height incl. wall thickness) h = Wall thickness *とと* = 0.012 m (mineral oil) Density Medium  $d_{i} =$ 0.900 (h-2 tt) x di x 9.81 (5.500-0.024)x0.900x9.81 Measuring range of the transmitter: Pmax= - = 0.484 bar 100 100 Selection of the standard pressure range: 0.6 bar The following values results :

# Maximum tank volumeRF = uoL3951 litre $RF = \Pi RF 55$ 3556 kg

#### Tank types " $\mathcal{E}\mathcal{F}$ "

For 6 standard tank types only the input of the dimensions is necessary. In case of custom sized tanks manual filling method has to be used. Defined quantities of liquid are filled into the tank and entered together with the measured height (calculated by the pressure). Maximally 32 value pairs can be stored, whereby the sequence of the input is unimportant. If it turned out that in a certain range the content measurement is inaccurate, additional value pairs (filled quantity/measured level) for this range can be entered. The software sorts these automatically into the correct order. For a height parameter of  $_{o}FF$ , the current and all following bases are not considered. In case of pressure loaded tanks an additional pressure sensor must be mounted in the top of the tank. The actual level is calculated by the TA1010 as the difference of the pressure sensor signals.

## Notes to representation

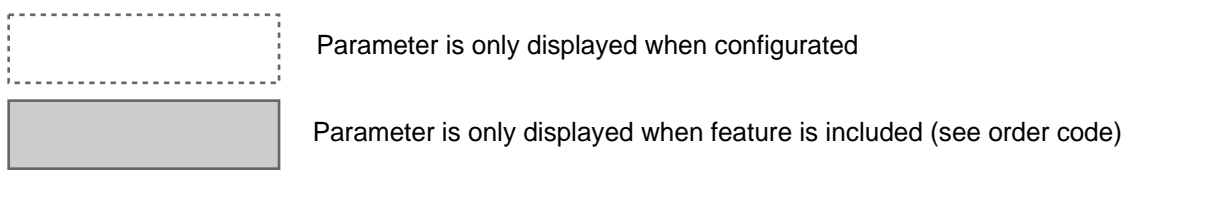

Note:All parameters can be called if they are not blocked by other programmed parameters and if<br/>they are available. Factory settings are shown in the display.All dimensions of a Tanks must be entered in [m]. With tank type 7 all volume or mass<br/>units must be entered in the programmed format.

## Working level

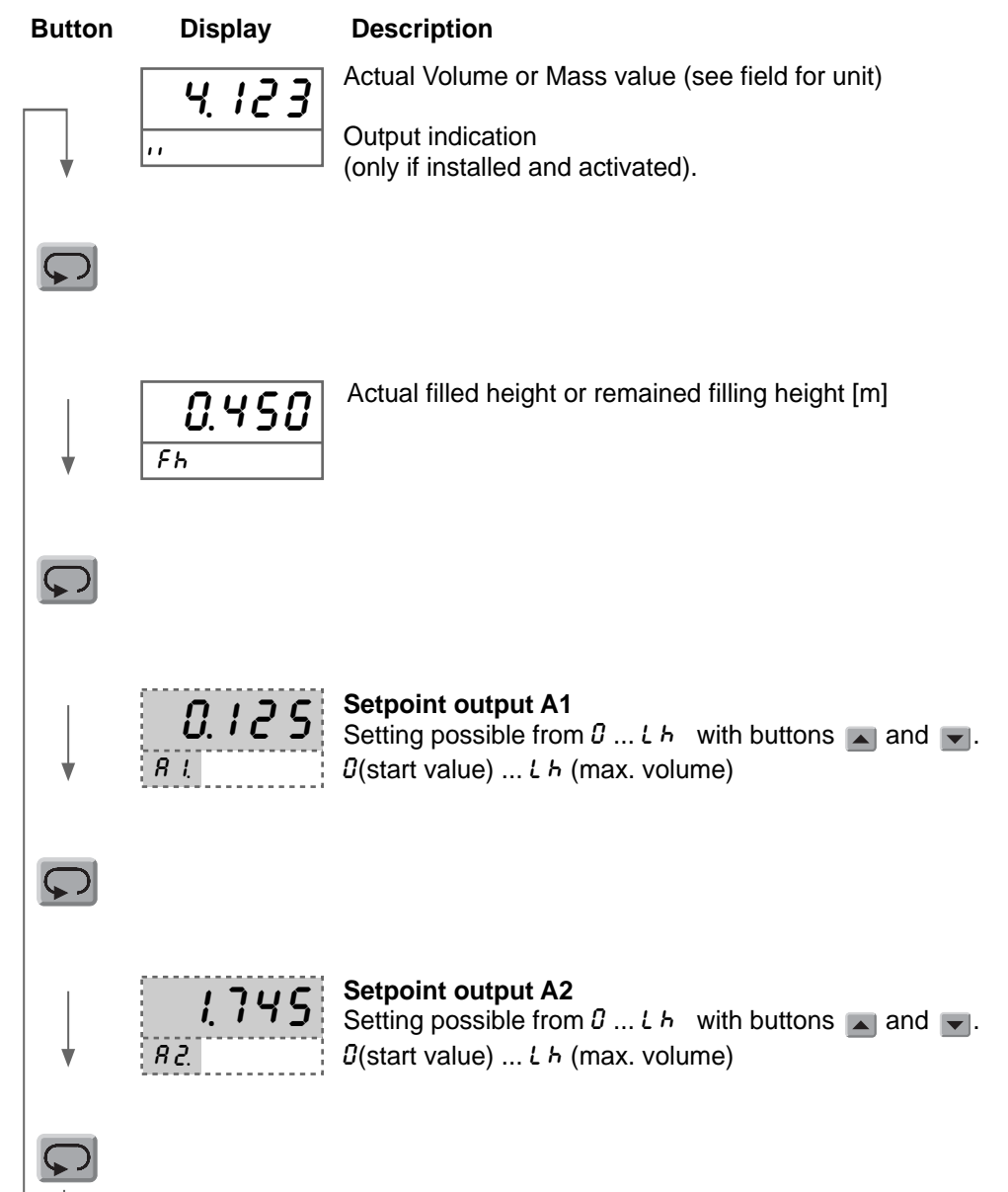

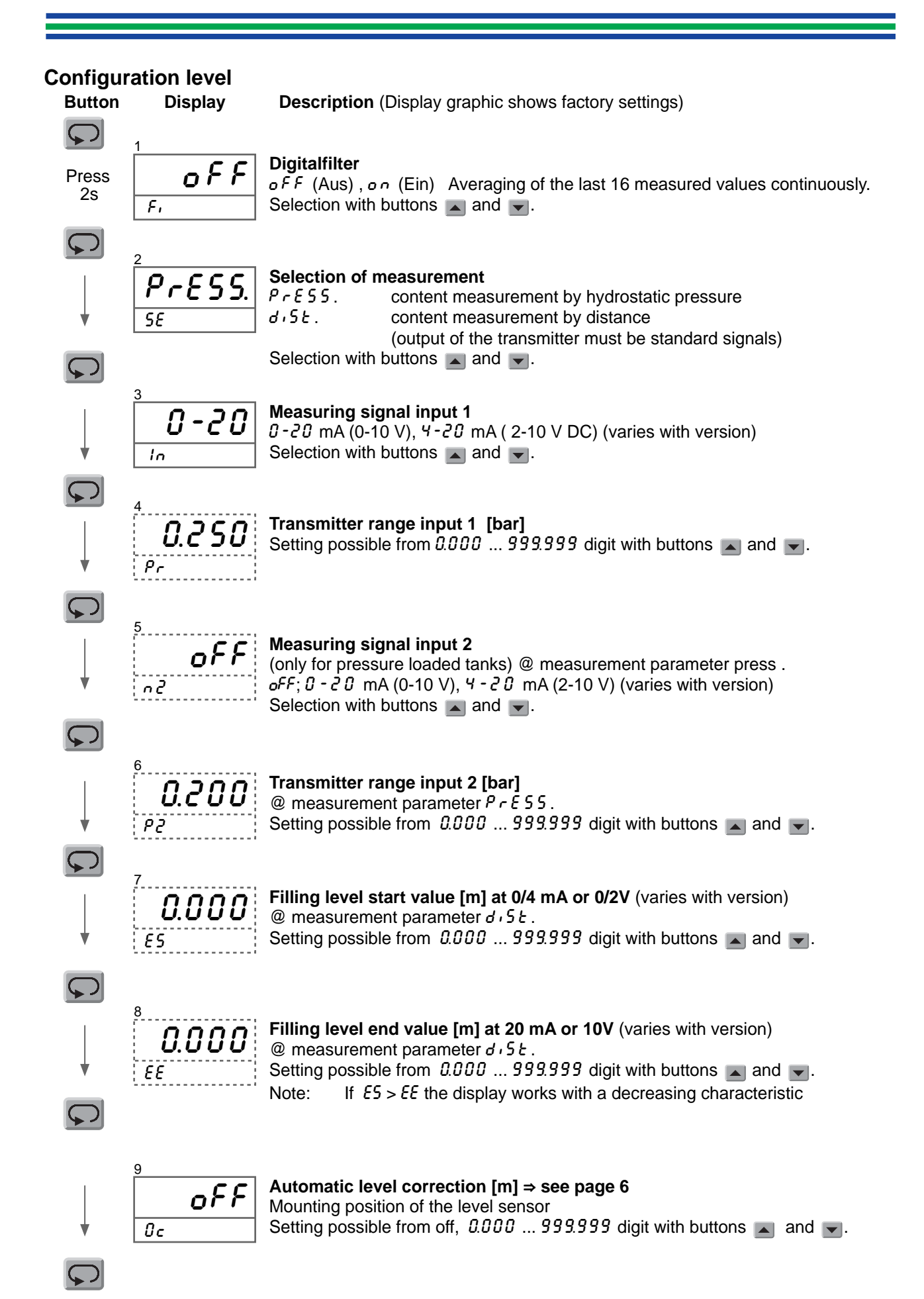

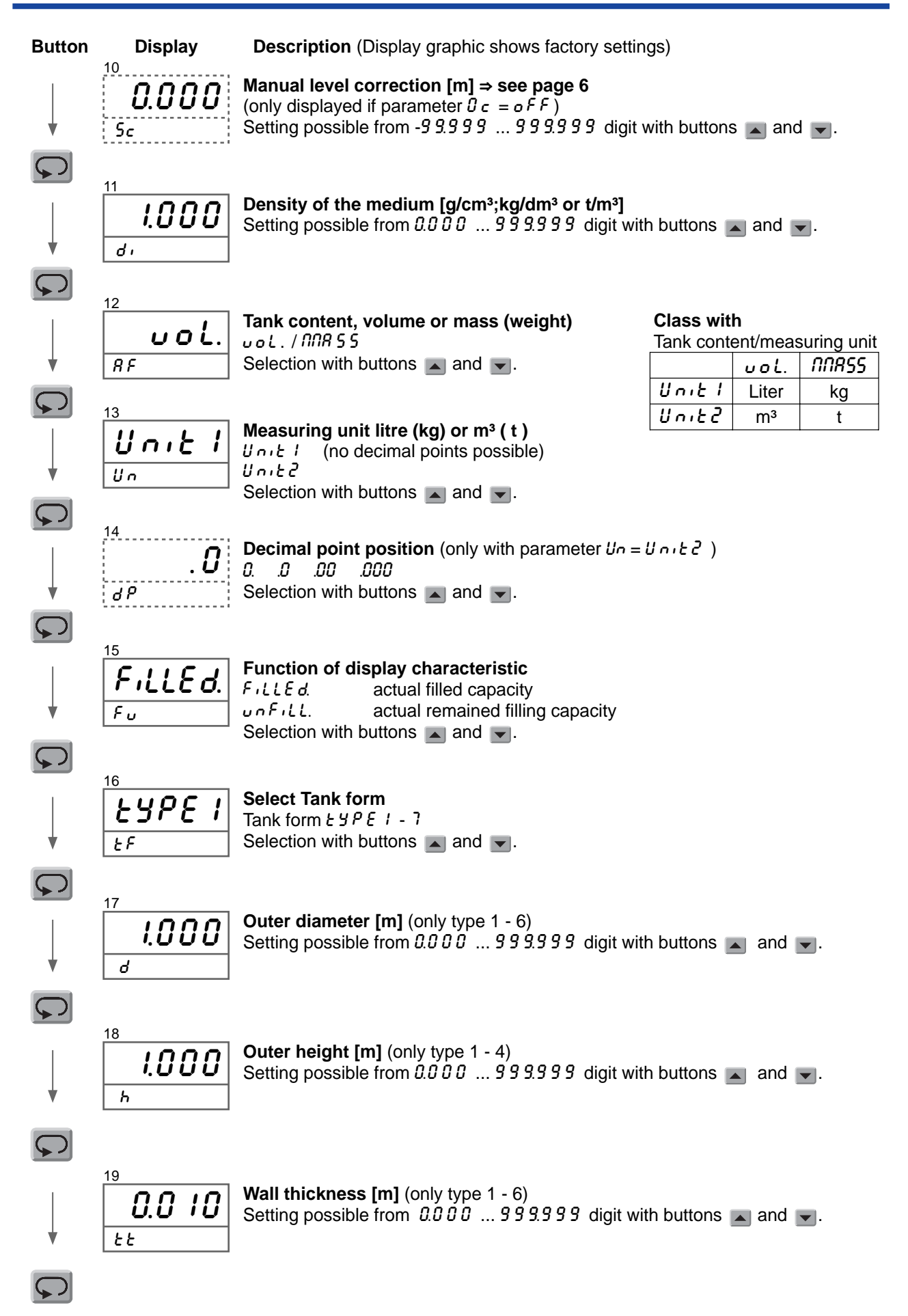

Continue page 10

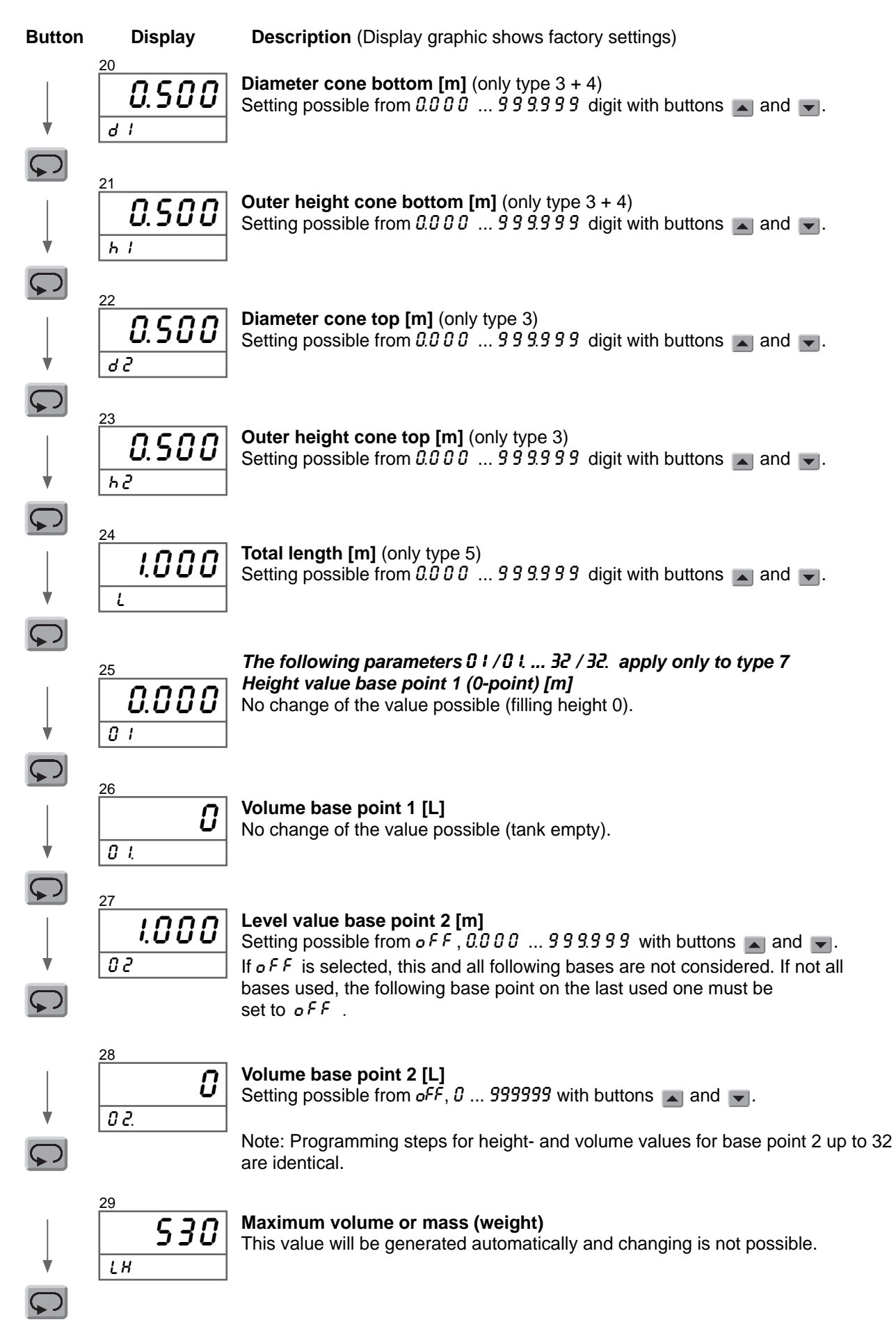

Continue page 11

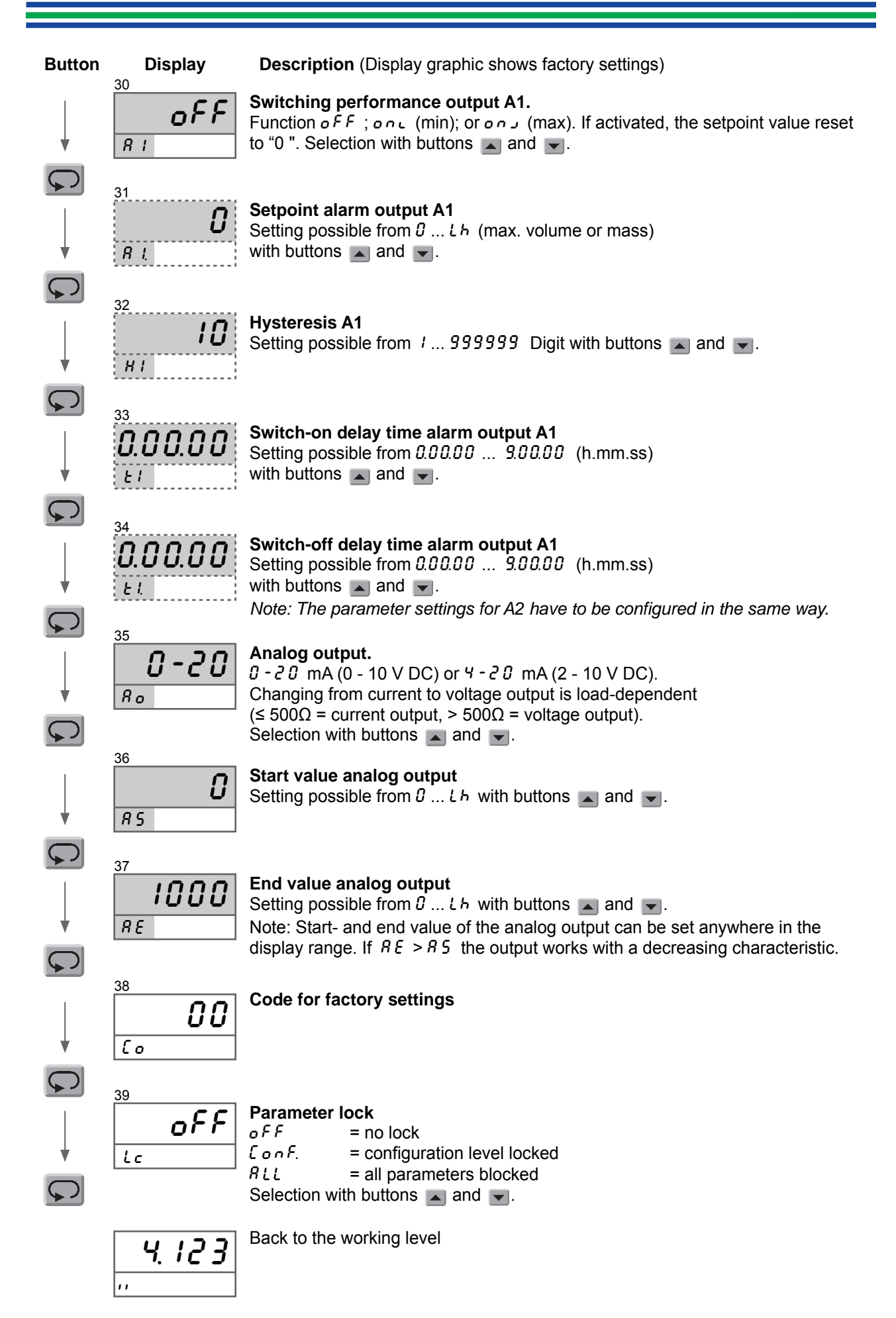

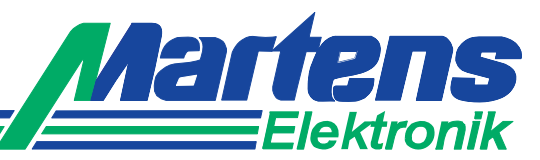

## Ordering code

- 6. Unit (appears on the unit field)
- 7. Additional text (will be placed in the field for additional text, max. 3 x 70 mm, HxW)

Custom configuration on request

## Excerpt of available pressure transmitters

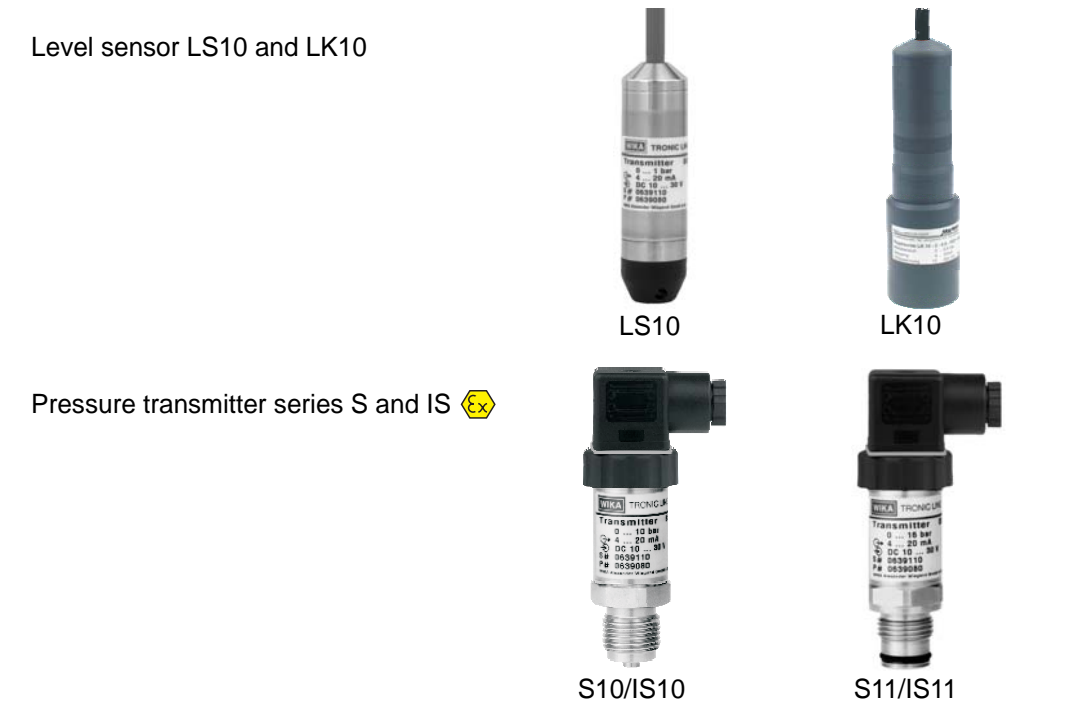